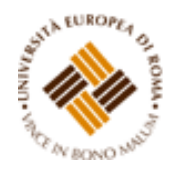

# ISTRUZIONI PER EFFETTUARE L'IMMATRICOLAZIONE AL CORSO DI SPECIALIZZAZIONE PER IL SOSTEGNO DIDATTICO –

## a.a. 2018/2019

## <u>Premessa</u>

I candidati dovranno presentare la domanda di iscrizione presso la Segreteria Amministrativa, a pena di decadenza, **entro e non oltre le ore 12:00 del 24 luglio 2019**, secondo la seguente procedura:

a) Login al sistema informatico di Ateneo;

b) compilazione on - line della domanda di immatricolazione;

c) versamento della tassa di iscrizione mediante MAV ON-LINE (Pagamento Mediante Avviso), scaricabile accedendo, con le proprie credenziali, al sistema informatico di Ateneo;

d) formalizzazione dell'iscrizione mediante consegna dell'apposita domanda e della relativa documentazione prevista, presso la Segreteria Amministrativa o potrà essere inviata a mezzo raccomandata con avviso di ricevimento o corriere, indirizzati all'Università Europea di Roma - Segreteria Amministrativa, Via degli Aldobrandeschi n. 190 - Roma.

#### ISTRUZIONI

#### 1. Accedere all'Area riservata

https://unier.esse3.cineca.it/Home.do e cliccare su "login" e accedere al sistema informatico inserendo nome utente e password.

| UNIVERSITÀ FUROPEA DI ROMA                                                                                             |                                                                                                    | ×                                                                |
|----------------------------------------------------------------------------------------------------|----------------------------------------------------------------------------------------------------|------------------------------------------------------------------|
| SISTEMA INFORMATICO<br>DI ATENEO ESSE3                                                                                 |                                                                                                    | Area Riservata<br>Registrazione<br>Login<br>Password dimenticata |
|                                                                                                    |                                                                                                    | Strutture >                                                      |
| Area Struttura Didattica                                                                                               |                                                                                                    | Didattica >                                                      |
| Questa pagina è il punto di partenza per navigare le informazioni relative alla didattica dell'Ate<br>Bacheca Messaggi | neo. E' possibile accedere alle pagine delle singole facoità ed alle altre informazioni di Ateneo. |                                                                  |
| Da                                                                                                    | Oggetto                                                                                            |                                                                  |
| economato@unier.it                                                                                                    | Scadenza III Rata                                                                                  |                                                                  |
| economato@unier.lt                                                                                                    | Scadenza III Rata                                                                                  |                                                                  |
| economato@unier.it                                                                                                    | Scadenza III Rata                                                                                  |                                                                  |
| economato@unier.it                                                                                                    | Scadenza III Rata                                                                                  |                                                                  |
| economato@unier.it                                                                                                    | Scadenza III Rata                                                                                  |                                                                  |
| economato@unier.lt                                                                                                    | Scadenza III Rata                                                                                  |                                                                  |
| economato@unier.it                                                                                                    | Scadenza III Rata                                                                                  |                                                                  |
| economato@unier.it                                                                                                    | Scadenza III Rata                                                                                  |                                                                  |
| economato@unier.it                                                                                                    | Scadenza III Rata                                                                                  |                                                                  |
| economato@unier.it                                                                                                    | Scadenza III Rata                                                                                  |                                                                  |
| economato@unier.it                                                                                                    | Scadenza III Rata                                                                                  |                                                                  |
| economato@unier.it                                                                                                    | Scadenza III Rata                                                                                  |                                                                  |
| Orientamento & Job Placement                                                                                           | Concorso "MADE IN UER" 2019 - 1000 Euro in palio                                                   |                                                                  |
| SEGRETERIA AMMINISTRATIVA                                                                                              | Corso di Alta formazione in BUSINESS COACHING PSYCHOLOGY                                           |                                                                  |
|                                                                                                    |                                                                                                    |                                                                  |

# 2. Una volta effettuato l'accesso, cliccare in "SEGRETERIA" presente nel menù a sinistra e procedere all'immatricolazione cliccando il pulsante in basso "IMMATRICOLAZIONE"

| 🚱 UNIVERSITÀ EUROPEA DI ROMA       | ×         |
|------------------------------------|-----------|
| SISTEMA INFORMATICO                |           |
| Area Utenti Registrati - Benvenuto | Non P.    |
| bervervato nell'area registrato.   | lagrana F |
|                                    |           |
| Mendee allos sere ( 1985)          |           |
|                                    |           |
|                                    |           |
|                                    |           |
|                                    |           |
|                                    |           |
|                                    |           |
|                                    |           |

|                                                                                                    | < Segreteria                                                                                            |                                       |
|----------------------------------------------------------------------------------------------------|----------------------------------------------------------------------------------------------------|---------------------------------------|
| Di seguito vengono indicate le informazioni generali sulla situazione universitaria e sulle iscrizioni effettuate nel corso degli anni. | Iscrizioni                                                                                              |                                       |
| Bacheca Messaggi<br>Sono presenti nuovi messaggi in bacheca. Per visualizzarli clicca <u>qui</u> .                                      |                                                                                                    | Test di Ammissione                    |
| Informazioni sullo studente                                                                                                    |                                                                                                    | Test di Valutazione                   |
|                                                                                                    |                                                                                                    | Immatricolazione                      |
| Tipo di corso                                                                                                    | Corso di Dottorato                                                                                      | <b>/</b>                              |
| Profilo studente                                                                                                    | Studente Standard                                                                                       | Esoneri                               |
| Anno di Corso                                                                                                    | 3                                                                                                    | Autocertificazione                    |
| Data immatricolazione                                                                                                    | 10/01/2014                                                                                              |                                       |
| Corso di studio                                                                                                    | [S502] - Discipline storiche "Mutamento, culture, identità e percezioni in area et a mediterranea tra 1 | Pagamenti                             |
|                                                                                                    | Contemporanea                                                                                           | Certificati                           |
| Ordinamento                                                                                                    | [XXIX] - Discipline storiche "Mutamento, culture, identità e percezioni in area euro mediterranea tra T | · · · · · · · · · · · · · · · · · · · |
|                                                                                                    | Contemporanea                                                                                           | Dichiarazione Invalidità              |
| Percorso di studio                                                                                                    | [PDS0-2013] - comune                                                                                    |                                       |
|                                                                                                    |                                                                                                    |                                       |
|                                                                                                    |                                                                                                    |                                       |

Situazione iscrizioni

#### 3. E successivamente su "Immatricolazione"

| VINIVERSITÀ EUROPEA DI ROMA                   | REVI                                                                                                    |                       |                                 | Min                                                                           |
|-----------------------------------------------|----------------------------------------------------------------------------------------------------|-----------------------|---------------------------------|-------------------------------------------------------------------------------|
| Immatricolazione                              | lana al anera di shulla sha indisharai                                                                                                    |                       |                                 |                                                                               |
| Attività                                      | Sezione                                                                                                    | Info                  | Stato                           | Legenda:                                                                      |
| A - Selezione Corso di Studio                 |                                                                                                    | 0                     | E                               | informazioni                                                                  |
|                                               | Tipologia Ingresso                                                                                                    | Z                     | Sezione in lavorazione o aperta |                                                                               |
|                                               |                                                                                                    |                       | 0                               | Sezione bioccata, si attivera al                                              |
|                                               | Elenco tipi corso di studio                                                                                                    | 0                     | áci .                           | completamento delle sezioni                                                   |
|                                               | Elenco tipi corso di studio<br>Elenco Corsi di Studio                                                                                                    | 0                     |                                 | completamento delle sezioni<br>precedenti                                     |
|                                               | Elenco tipi corso di studio<br>Elenco Corsi di Studio<br>Elenco Percorsi di Studio                                                                                       | 0                     |                                 | completamento delle sezioni<br>precedenti<br>Sezione correttamente completata |
|                                               | Elenco tipi corso di studio<br>Elenco Corsi di Studio<br>Elenco Percorsi di Studio<br>Riepilogo scetta didattica                                                         | 0<br>0<br>0           |                                 | completamento delle sezioni<br>precedenti<br>Sezione correttamente completata |
| B - Titoli di accesso                         | Elenco tipi corso di studio<br>Elenco Corsi di Studio<br>Elenco Percorsi di Studio<br>Riepilogo scetta didattica                                                         | 0<br>0<br>0<br>0      |                                 | completamento delle sezioni<br>precedenti<br>Sezione correttamente completata |
| B - Titoli di accesso                         | Elenco tipi corso di studio<br>Elenco Corsi di Studio<br>Elenco Percorsi di Studio<br>Riepilogo scetta di dattica<br>Dettaglio Titoli di Accesso                         | 0<br>0<br>0<br>0<br>0 |                                 | completamento delle sezioni<br>precedenti<br>Sezione correttamente completata |
| B - Titoli di accesso<br>C - Immatricolazione | Elenco tipi corso di studio<br>Elenco Corsi di Studio<br>Elenco Percorsi di Studio<br>Riepiogo scelta didattica<br>Dettaglio Titoli di Accesso                           |                       |                                 | completamento delle sezioni<br>precedenti<br>Sezione correttamente completata |
| B - Titoli di accesso<br>C - Immatricolazione | Elenco tipi corso di studio<br>Elenco Corsi di Studio<br>Elenco Percorsi di Studio<br>Rilepiogo scelta didattica<br>Dettaglio Titoli di Accesso<br>Dati immatricolazione |                       |                                 | completamento delle sezioni<br>precedenti<br>Sezione correttamente completata |

## 4. Procedere scegliendo "corsi ad accesso programmato"

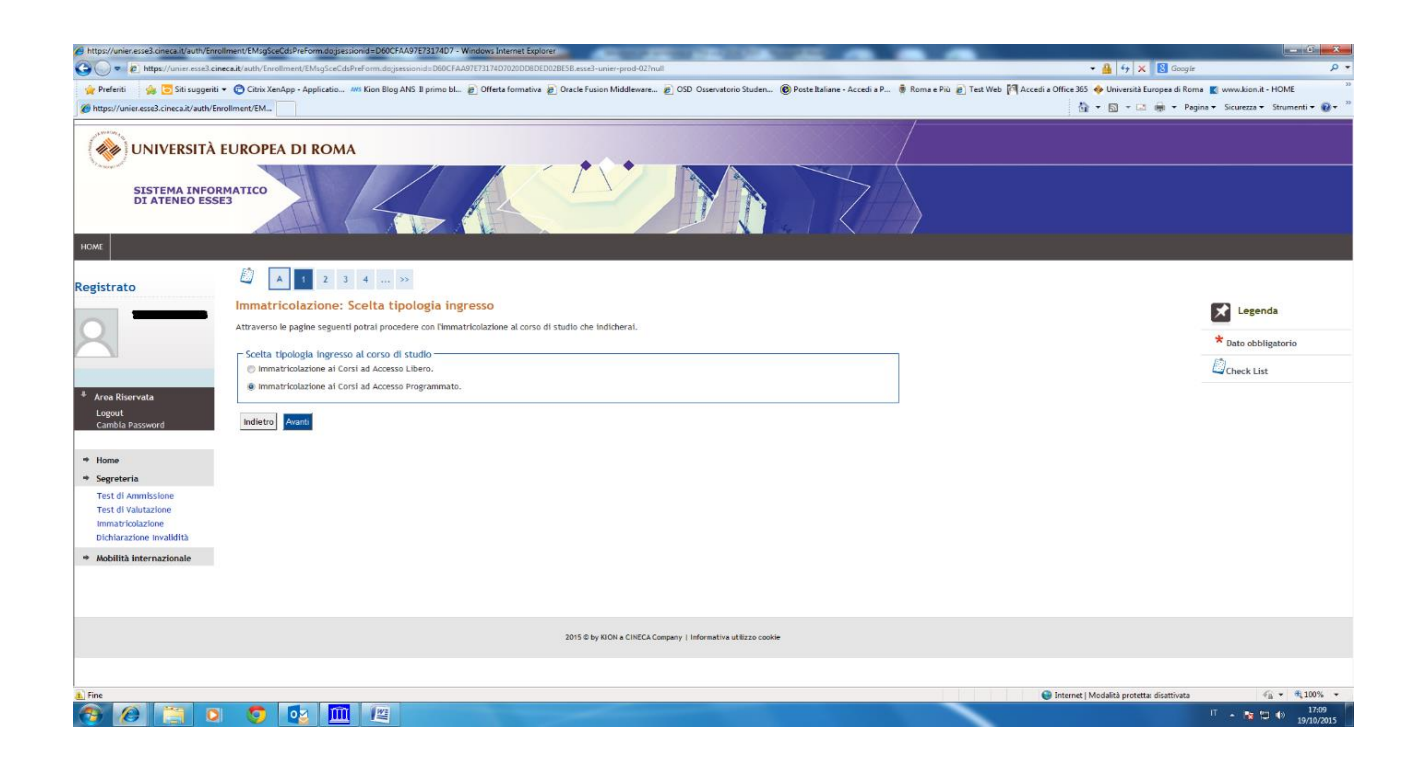

5. Selezionare la tipologia del corso: "Specializzazione di attività di Sostegno"

| Contract Rundt Forder Undermeter Decenter sould Rundt Forder Undermeter Decenter sould Rundt Forder Undermeter Decenter sould Rundt Forder Undermeter Rundt Rundt Forder Soulden and Rundt Rundt Forder Soulden and Rundt Rundt      | » (                              |
|----------------------------------------------------------------------------------------------------|----------------------------------|
| Prefertin      So th suggent *      Chinx Armipp - Application. Mit Kon Blog AVb II primo bl.      Utterts formative      Under storm Middleware.      OUD Usservationo Studen     OP Poste Italiane - Accedia P     From a Phu      I test Web      Accedia -      Conder Stude -      Conder Stude -      Conder      Conder Stude -      Con            |                                  |
| Control and the second state and the second state a | enti <b>v (0</b> v <sup>3)</sup> |
|                                                                                                    | chia · · ·                       |
| w UNIVERSITÀ EUROPEA DI ROMA                                                                                                    |                                  |
| SISTEMA INFORMATICO                                                                                                    |                                  |
| номе                                                                                                    |                                  |
| Registrato                                                                                                    |                                  |
| Immatricolazione: Scelta tipologia corso di zalenda zalenda zale                                                                                                    |                                  |
| In guesta pagina è presentata la scelta del tipo di corso se se procedura di immatricolazione.                                                                                                    |                                  |
| Scela tipologia corso di studio                                                                                                    | 2                                |
| Forst liferma*                                                                                                    |                                  |
| Arsa Riservata Logout Capible Sessenved     Avanti                                                                                                    |                                  |
|                                                                                                    |                                  |
| * Home                                                                                                    |                                  |
| * Segretoria                                                                                                    |                                  |
| 185 di Ammissione<br>Test di Valutzione                                                                                                    |                                  |
| Imma de clazione                                                                                                    |                                  |
| UCANAZ2006 Invalidata                                                                                                    |                                  |
| * Aconta internazionale                                                                                                    |                                  |
|                                                                                                    |                                  |
|                                                                                                    |                                  |
| 2015 Ø by NDN a CINECA-Company I Informativa utilizzo coshin                                                                                                    |                                  |
|                                                                                                    |                                  |
| Dispersional provided as Formi and Sciences and Sciences                                                                                                    | ₹ 100% ×                         |
| a operante sumerana sum men summassu e ten pegne.                                                                                                    | 17:13<br>19/10/2015              |

# 6. Selezionare il Corso di studio:

| https://unier.esse3.cineca.it/auth/Enrollme                                                                          | ent/ESceltaCorsoStudioAction.do - Windows Intern | t Explorer                                                                                                    |                                              |                                                                   |
|----------------------------------------------------------------------------------------------------|--------------------------------------------------|----------------------------------------------------------------------------------------------------|----------------------------------------------|-------------------------------------------------------------------|
| Contractioner esses cineca.                                                                                          | Chi Kata I a fait a cosostudio Action.do         | а. и Полини – Політічни — Пола столі фольки, к то Во ог Полин 1911.                                                                                                    |                                              |                                                                   |
| Prerenti     Sei suggenti                                                                                            | Citrix Aenapp - Applicatio Ans Kion Blog ANS     | a bulko pir 🖏 Outeura zouzana na Orzacie Enzioni wiganeware 🐃 🖏 Ozni Ozzensatovo zrageur 🦓 Kouze zanane - Veccenia h. 🦓 kouze se na 🐔 ji jezi meo 🌡 Veccenia k. 🦓 kouze zanane - Veccenia h. 🦓 kouze se na 🐔 🦓 veccenia k. 🦓 kouze zanane - Veccenia h. 🦓 kouze zanane - Veccenia h. 🦓 kouze zanane - Veccenia h. 🦓 kouze zanane - Veccenia h. 🦓 kouze zanane - Veccenia h. 🦓 kouze zanane - Veccenia h. Veccenia h. Veccenia | di a Office 305 🥪 Universita Europea di Roma | www.kton.it - HUME<br>a • Sicurezza • Strumenti • @ • "           |
| WIVERSITÀ EU<br>SISTEMA INFORMA<br>DI ATENEO ESSES<br>HOME<br>Registrato                                             | JROPEA DI ROMA                                   |                                                                                                    |                                              |                                                                   |
|                                                                                                    | Immatricolazione: Scelta corse                   | o di studio                                                                                                    |                                              | Legenda                                                           |
|                                                                                                    | In questa pagina è presentata la scelta del cor  | so di studio per cui eseguire la procedura di immatricolazione all'ateneo.                                                                                                    |                                              | * Dato obbligatorio                                               |
|                                                                                                    | Scelta corso di studio                           |                                                                                                    |                                              | <i>M</i>                                                          |
|                                                                                                    | Facoltà                                          | Corso di Studio                                                                                                    |                                              | Check List                                                        |
| Area Riservata<br>Logout<br>Cambia Password                                                                          | opartmento oi scienze omane                      | Corso di Specializzazione per le attività di sostegno didattico - Scuola primaria                                                                                                    |                                              |                                                                   |
| Home     Segreteria     Test di Amnissione     Test di Valutazione     Immatricolazione     Dichiarazione Invalidità | indietro Ausatu                                  |                                                                                                    |                                              |                                                                   |
| + Mobilità internazionale                                                                                            |                                                  |                                                                                                    |                                              |                                                                   |
|                                                                                                    |                                                  | 2015 © by NON a CINECA Company   Informativa utilizzo cookie                                                                                                    |                                              |                                                                   |
|                                                                                                    |                                                  |                                                                                                    |                                              |                                                                   |
| 1 Fine                                                                                                    |                                                  |                                                                                                    | 😜 Internet   Modalità protetta: disattivata  | √ <sub>B</sub> ▼ ₹100% ▼                                          |
| 🚳 🙆 📋 🗿                                                                                                    | 5 🔯 🔟 🛤                                          |                                                                                                    |                                              | IT • <table-cell-rows> 🔁 🕕 17:15<br/>19/10/2015</table-cell-rows> |

### 7. Conferma immatricolazione:

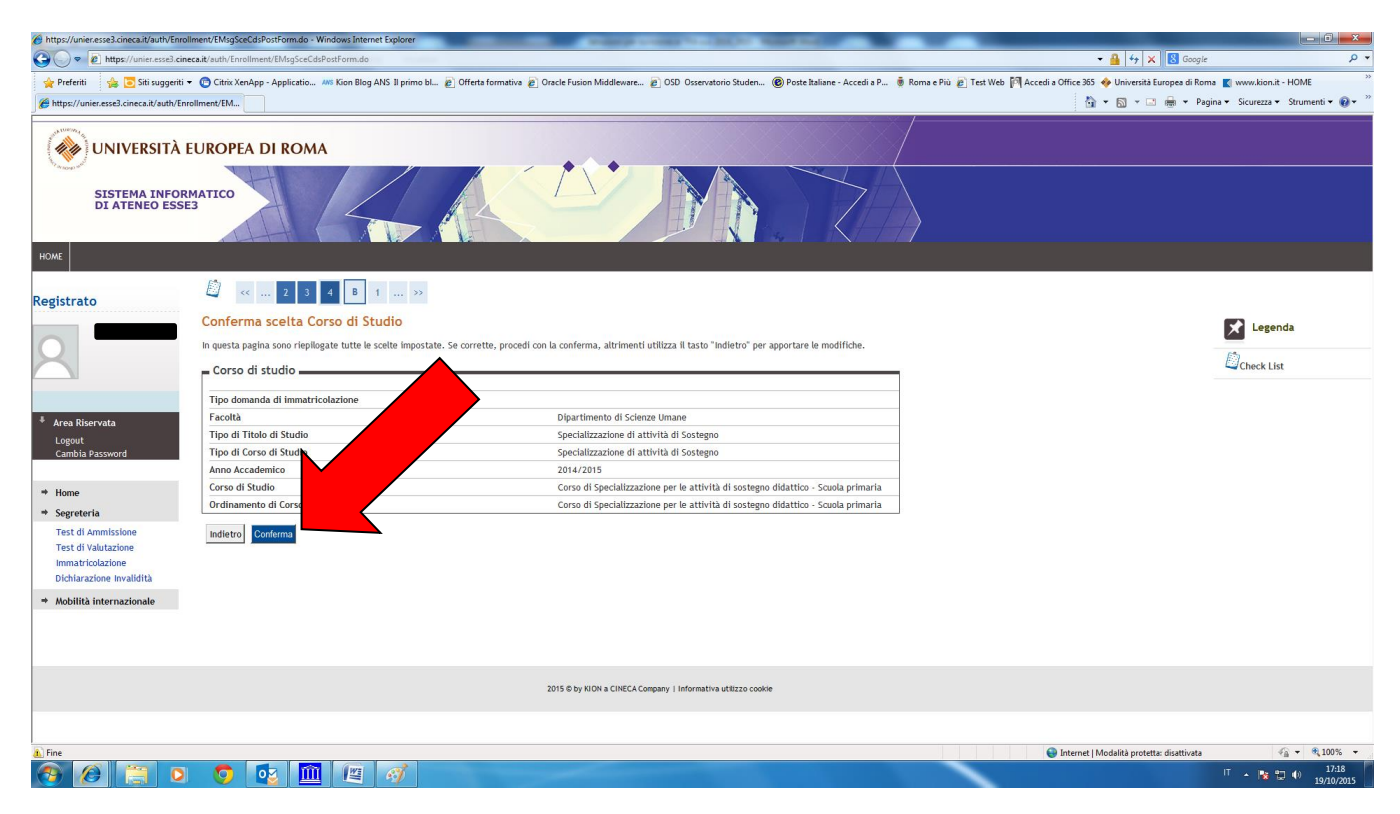

8. Indicare immatricolazione standard; inserire l'anno accademico di prima immatricolazione al sistema universitario italiano (es. 1989/1990); se non si ricorda la data di immatricolazione, inserire la data di inizio dell'anno accademico ossia 01 ottobre 1989; inserire l'ateneo in cui si è effettuata l'immatricolazione.

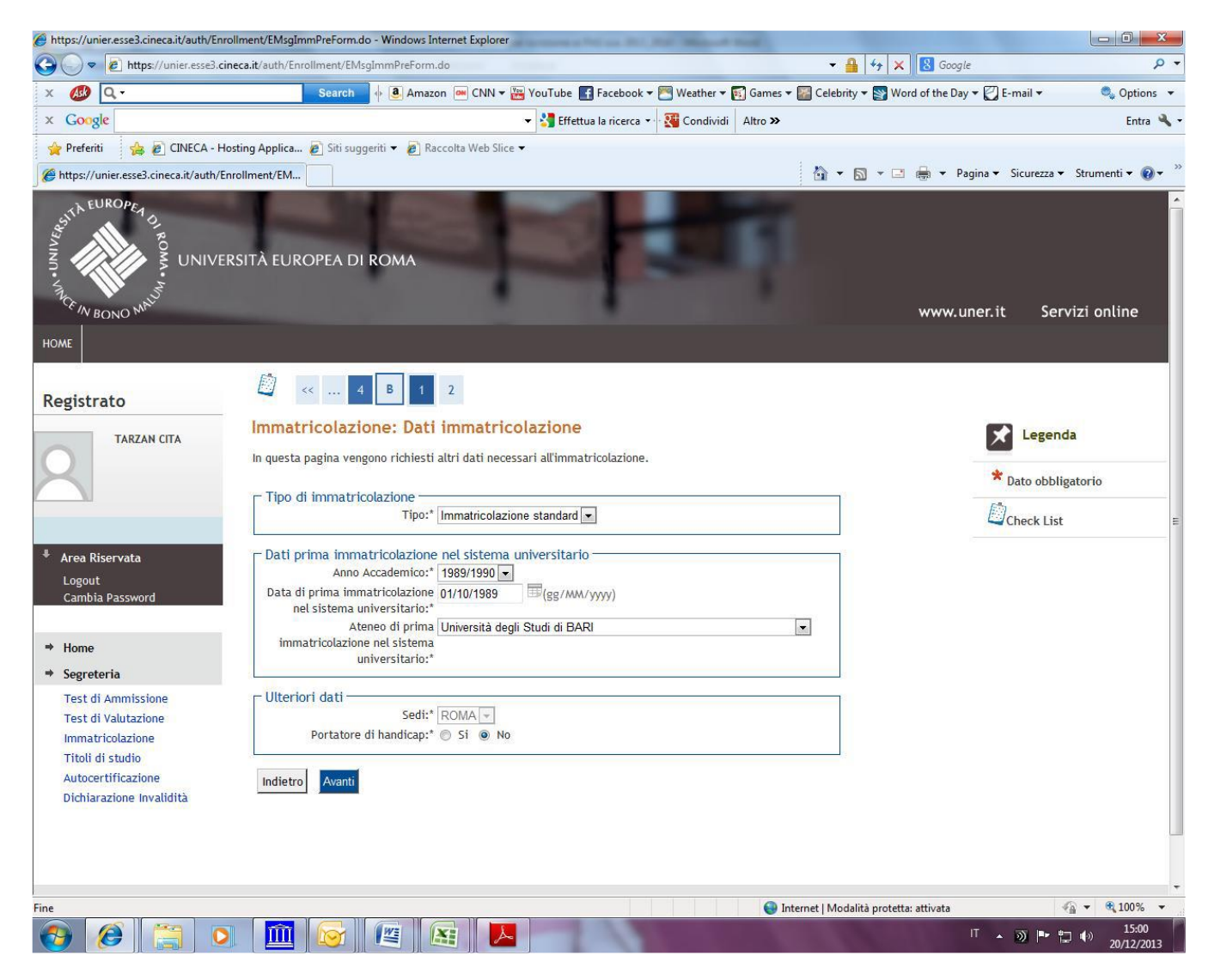

#### **N.B.**

Chi è in possesso del solo diploma di scuola secondaria e non ha mai perfezionato l'immatricolazione al sistema universitario dovrà inserire sul sistema la data del 15 luglio 2019.

#### 9. Stampare la domanda di immatricolazione e il MAV relativo al pagamento della tassa di iscrizione. Formalizzare l'iscrizione presso la Segreteria Amministrativa.

| https://unier.esse3.cineca.it/auth/Enrol | Ilment/ElmmatricolazioneNewAction.do - Windows Int                                                                                              | ernet Explorer                                                                                            |                                        |                                 |
|------------------------------------------|----------------------------------------------------------------------------------------------------|----------------------------------------------------------------------------------------------------|----------------------------------------|---------------------------------|
| 🕒 🕞 🗢 🙋 https://unier.esse3.cin          | eca.it/auth/Enrollment/EImmatricolazioneNewAction.d                                                                                             | 0                                                                                                    | 🕶 🔒 😽 🗙 🔡 Google                       | • م                             |
| 🖕 Preferiti 🛛 👍 🛅 Siti suggeriti 🕯       | 👻 🙋 Ulteriori componenti a 👻 👩 Citrix XenApp -                                                                                                  | Applicatio 🔊 Customer Ticket Kion Pag 🗛 Kion Blog A                                                       | ANS Il primo bl 🔊 Offerta formativa 🍃  | Oracle Fusion Middleware >>>    |
| Https://unier.esse3.cineca.it/auth/Enr   | rollment/El                                                                                                    |                                                                                                    | 🏠 🕶 🗟 👻 🖃 📥 💌 Pagina 🕶                 | - Sicurezza 🕶 Strumenti 🕶 🔞 🕶 🎬 |
| SISTEMA INFOR<br>DI ATENEO ESSE          | MATICO                                                                                                    |                                                                                                    |                                        |                                 |
| HOME                                     |                                                                                                    |                                                                                                    |                                        |                                 |
| Registrato                               | Immatricolazione<br>In questa pagina sono presentati i dati inserit<br>corretti, si può procedere alla visualizzazione<br>Dati Immatricolazione | i durante la procedura di immatricolazione. Se tutti i dat<br>e stampa del documento di immatricolazione. | ii sono                                |                                 |
|                                          | Anno Accademico                                                                                                    | 2014                                                                                                    |                                        |                                 |
|                                          | Facoltà                                                                                                    | Storia                                                                                                    |                                        |                                 |
| A data Diseasata                         | Tipo di Titolo di Studio                                                                                                    | Tirocinio Formativo Attivo                                                                                |                                        |                                 |
| * Area Riservata                         | Tipo di Corso di Studio                                                                                                    | Tirocinio Formativo Attivo                                                                                |                                        |                                 |
| Logout<br>Cambia Password                | Tipo di immatricolazione                                                                                                    | Immatricolazione standard                                                                                 |                                        |                                 |
|                                          | Corso di Studio                                                                                                    | Storia e Filosofia                                                                                        |                                        | 100                             |
| the Home                                 | Ordinamento di Corso di Studio                                                                                                    | Storia e Filosofia                                                                                        |                                        | E                               |
| * Cometania                              |                                                                                                    |                                                                                                    |                                        |                                 |
| Test di Ammissione                       | Dati immatricolazione al Sistem                                                                                                    | a Universitario                                                                                           |                                        |                                 |
| Immatricolazione                         | A.A. Immatricolazione SU                                                                                                    |                                                                                                    |                                        |                                 |
| Titoli di studio                         | Data Immatricolazione SU                                                                                                    | 2010                                                                                                    |                                        |                                 |
| Autocertificazione                       | Ateneo Immatricolazione SU                                                                                                    | cademia delle Belle Arti (generica)                                                                       |                                        |                                 |
| Dichiarazione Invalidità                 | Procedi con una Nuova Immatricolazi                                                                                                    |                                                                                                    |                                        |                                 |
|                                          | 2012 6                                                                                                    | D by KION a CINECA Company                                                                                |                                        | -                               |
|                                          |                                                                                                    | ee Int                                                                                                    | ernet   Modalità protetta: disattivata | √                               |
|                                          |                                                                                                    |                                                                                                    | n                                      | 18:45 🔹 🕞 18:45 18/12/2014      |

## Modalità di pagamento del MAV

Si ricorda che il MAV può essere pagato:

- Utilizzando un conto corrente on-line; in questo caso si dovrà inserire nell'apposito spazio il "codice identificativo MAV". Non si inserisce il Codice IBAN;
- Recandosi presso qualsiasi sportello bancario e presentare il bollettino stampato;
- Recandosi presso gli uffici postali abilitati a tale tipo di pagamento e presentare il bollettino stampato;

*Per ogni eventuale chiarimento è possibile contattare la Segreteria del sostegno didattico (sostegno@unier.it) cell.* 3278745794 - 3890164591;

#### 10. Formalizzare l'iscrizione presso la Segreteria Amministrativa consegnando, <u>entro e non oltre le ore 12:00 del</u> <u>24 luglio 2019</u>, a mano o tramite spedizione a mezzo raccomandata A/R (farà fede il timbro postale) la seguente documentazione:

- a. Domanda di immatricolazione debitamente sottoscritta
- b. Ricevuta bollettino MAV pagato
- c. 1 fototessera e marca da bollo di euro 16,00
- d. Copia del documento di identità e codice fiscale

N.B.

Si ribadisce che, in caso di spedizione della documentazione sopra indicata a mezzo raccomandata A/R, la stessa dovrà essere trasmessa anche a mezzo email all'indirizzo <u>sostegno@unier.it</u>